## ISTRUZIONI PER IL DOWNLOAD DEL FILE PDF DELLA CERTIFICAZIONE DELLA SPESA DELLA MENSA SCOLASTICA

1) Accedere all'area personale del sito istituzionale del Comune di Sorso alla sezione "ANDARE A SCUOLA" e andare nella Sezione Informativa e selezionare Scheda Anagrafica e procedere con l'autenticazione con la propria identità digitale (SPID), come nella Figura 1:

| Sezione Informativa                                                |                                                                            |
|--------------------------------------------------------------------|----------------------------------------------------------------------------|
| 🖅 Tariffario Servizi                                               | 🖋 Scheda Anagrafica                                                        |
| Consultazione del tariffario dei servizi scolastici                | Consultazione della scheda anagrafica e dell'iscrizione scolastica         |
|                                                                    | 🖋 Conto corrente virtuale                                                  |
| Consultazione delle presenze/assenze giornaliere al servizio mensa | Consultazione dei movimenti del conto corrente virtuale per i propri badge |

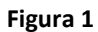

2) Dopo l'autenticazione andare su **ANAGRAFICA UTENTI** e scegliere uno qualsiasi dei minori collegati al proprio profilo personale e cliccare su **Cerca** (vedi Figura 2):

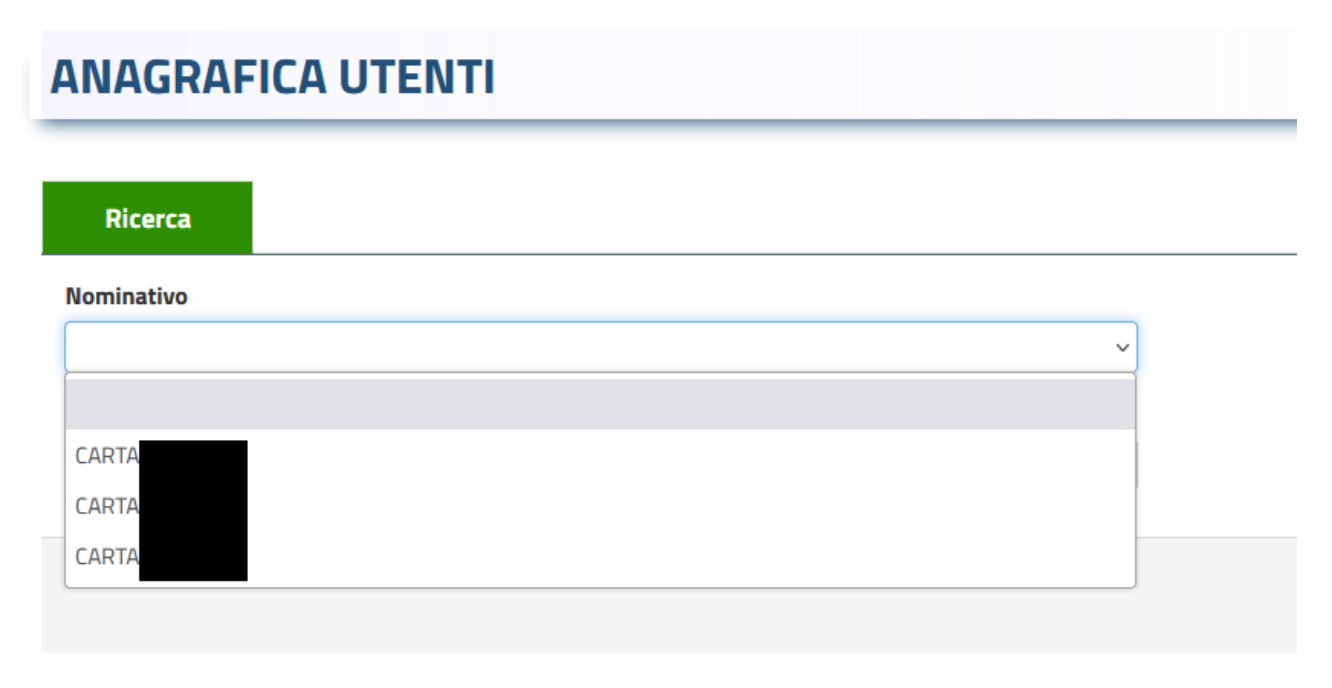

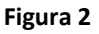

3) Nel dettaglio dell'utente, sarà visualizzata la scheda fascicolo, dove sono presenti le certificazioni e i documenti collegati al singolo alunno, selezionare il file Certificazione Pagamenti Prepagati 2022 e avviare il download e salvare sul proprio dispositivo il file in formato pdf della certificazione (Figure 3 e 4).

| Ricerca                                                     | Elenco                                       |          |               |        |
|-------------------------------------------------------------|----------------------------------------------|----------|---------------|--------|
|                                                             |                                              |          |               |        |
|                                                             | NOMINATIVO                                   | CC       | DDICE FISCALE |        |
|                                                             |                                              |          |               |        |
|                                                             |                                              |          |               |        |
| <i>,</i>                                                    |                                              |          |               |        |
| ► CARTA                                                     |                                              | Figure 2 |               |        |
| CARTA                                                       | Elapro                                       | Figura 3 |               |        |
| CARTA<br>Ricerca Elenco                                     | Elenco                                       | Figura 3 | Status        |        |
| Ricerca Elenco<br>Vominativo<br>CARTA                       | Elenco                                       | Figura 3 | Status        | Aperto |
| CARTA<br>Ricerca Elenco<br>Nominativo<br>CARTA              | ) Elenco                                     | Figura 3 | Status        | Aperto |
| CARTA  Ricerca Elenco Vominativo CARTA  Dati Generali Altre | ) Elenco<br>Informazioni Servizi Fascicolo * | Figura 3 | Status        | Aperto |

Figura 4